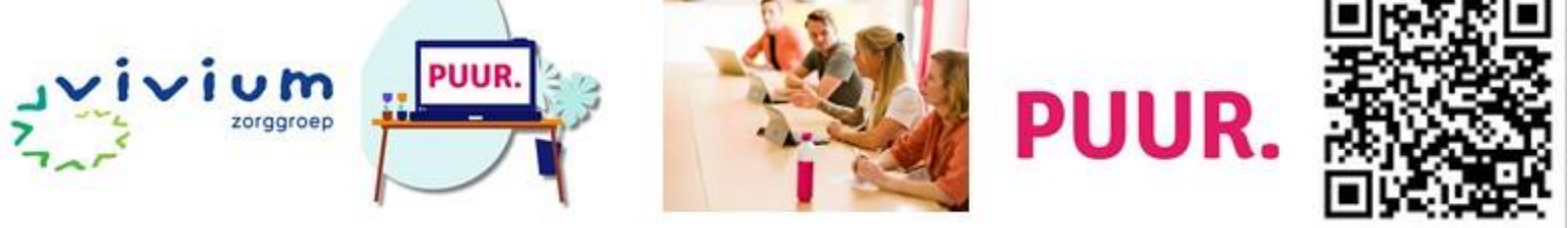

# Trainershandleiding PUUR. Scholingsevent

Groep A

### **Direct doen**

□ Inplannen 1-op-1 afspraak met Christa om jouw training samen door te lopen en vragen te stellen. Mail naar: christa@lerna.org

## Voorbereiding trainingsdag

- □ In de demo-omgeving casussen oefenen in PUUR.
- □ Deze trainingshandleiding doornemen (en evt. printen)
- □ PPT-slides van de dag doornemen.
- □ Casus Persoonsgerichte zorg voor een nieuwe bewoner.

### Jouw voorbereiding 1 uur van tevoren.

#### Zorg dat je één uur van tevoren op locatie bent.

- □ Sluit je laptop aan op de beamer en toon de eerste PPT slide.
- Log in voor de training: <u>https://woonzorgdossier.ecare.nl</u> gebruikersnaam: Vivium3 of Vivium4 (Vivium1 en Vivium2 gebruiken om thuis te oefenen) Wachtwoord: Welkom1!
- □ Zet alle tafels recht en controleer of er per tafel 3 stoelen zijn.
- □ Zet alle stoelen zo, dat ze jouw demo goed kunnen zien. Draai ze evt. om van de tafels of zet ze wat dichter naar het midden. Houd de groepjes wel bij elkaar.
- □ Leg de namenstickers en stiften klaar.

Controleer per tafel

- □ Eén laptop met lader
- □ Een papiertje met de inlogcode (zie bijlage)
- Een kaartje met de bewoner
- □ 3 boekjes en rolletjes snoep
- □ In elk boekje is een **vaardigheden bingokaart** gestoken.
- □ Opdrachtenboeken voor de casussen helpende (+) en voor woonondersteuners.
- □ Een groot papier met daarop: **Hoe goed ken jij je bewoner?**
- □ Een stapel kaartjes met de vragen naar boven.

#### Tip:

Laat de superuser de tijd aangeven en je een seintje geven als het bijna tijd is. Dan hoef je als trainer daar niet op te letten.

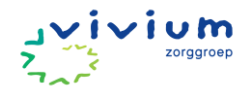

## Dagindeling

 9:00 - 9:30
 Ontvangst en naar sub ruimte

 9:30 - 10:45
 Demo

 10:45 - 11:00
 PAUZE

 11:00 - 12:00
 Casus: rapporteren.

 12:00 - 12:15
 Afronding

WISSEL

| 13:30 – 14:00 | Ontvangst en naar sub ruimte |
|---------------|------------------------------|
| 14:00 – 15:15 | Demo                         |
| 15:15 - 15:30 | PAUZE                        |
| 15:30 – 16:30 | Casus: rapporteren           |
| 16:30 – 16:45 | Afronding                    |

WISSEL

| Ontvangst en naar sub ruimte |
|------------------------------|
| Demo                         |
| PAUZE                        |
| Casus: rapporteren.          |
| Afronding                    |
|                              |

Het draaiboek gaat uit vanuit de starttijd van 9:00, maar de indeling is hetzelfde.

### 9:00 - 9:15 Ontvangst en naar de sub ruimte

**Doel:** Deelnemers zijn klaar om te beginnen. **Materiaal:** PPT slide 1.

De deelnemers komen vanaf 9:00 uur druppelsgewijs binnen.

- **Zet** je PPT klaar op slide 1.
- Loop naar iedere deelnemer toe om deze persoonlijk te verwelkomen en maak een praatje om ze op hun gemak te stellen.
- Geef ze een naamsticker en een stift voor hun naam.
- Ze mogen zelf kiezen bij welk groepje ze aansluiten. Zet de helpende bij elkaar. Zij krijgen namelijk een andere casus.
- □ Laat niemand alleen zitten, maak desnoods groepjes van twee.

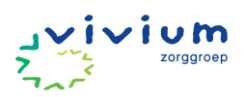

## 9:30 – 9:40 Welkom

**Doel:** Deelnemers voelen zich welkom en hebben een beeld van de dag. **Materiaal:** PPT slide

| Instructie                                                                                                    |       |
|----------------------------------------------------------------------------------------------------|-------|
| Open de training en sluit aan bij hun problemen/behoeftes rond PUUR. Bijvoorbeeld:                                                                                                  |       |
| "Welkom bij het scholingsevent voor PUUR. Wat goed dat jullie er zijn.                                                                                                    |       |
| Over een kleine maand gaat heel Vivium over van Pluriform naar PUUR.                                                                                                    |       |
|                                                                                                    |       |
| Dat is een enorme operatie en gaat ook effect hebben op jouw werk. De overgang naar een nieuw                                                                                       |       |
| systeem kan best even schakelen zijn. Je bent gewend om op een bepaalde manier te werken, en dit                                                                                    |       |
| nieuwe systeem vraagt je toch om op een andere manier te werken. En dat is niet niets.                                                                                              |       |
|                                                                                                    |       |
| Vandaar deze trainingsdag. Wij willen jullie namelijk zo goed mogelijk toerusten zodat je op 1 december                                                                             |       |
| precies weet hoe PUUR. werkt en dat het de zorg van onze bewoners zo weinig mogelijk wordt                                                                                          |       |
| verstoord."                                                                                                    |       |
| Stel eerst jullie zelf voor. Naam, je rol rond PUUR, en vandaag.                                                                                                    | 2     |
| Vraag deelnemers daarna om zichzelf in hun groepjes even elkaar voor te stellen.                                                                                                    |       |
| Laat deze slide zien en vertel dat ze 1 minuut per persoon hebben.                                                                                                    |       |
| Vraag twee groepies om iets te delen.                                                                                                    |       |
| Waarom heeft Vivium besloten om over te stappen op PUUR.                                                                                                    | 4     |
| Vertel:                                                                                                    | 5     |
| Door Modulair opleiden hebben we verschillende rollen. Hier houden we zoveel moaeliik rekenina mee                                                                                  | -     |
| in de training:                                                                                                    |       |
| - Woonondersteuner kan kiezen of ze mondeling of in het systeem rapporteren. Wisselt per locatie en                                                                                 |       |
| woonondersteaner kan kiezen oj ze mondening oj in net systeem rapporteren. Wisselt per locatie en                                                                                   |       |
| - Helpende en helpende + . Wondzora araad 1 en 2 is onderdeel v.d. onleidina.                                                                                                    |       |
| Neem de deelnemers door de dagindeling let op verschillende tijdstinnen                                                                                                    | 678   |
| leg uit.                                                                                                    | 0,7,0 |
| Dat ze tijdens de casus in groenies van 3 doen                                                                                                    |       |
| Waar ze drinken en lekkers vinden of wanneer ze dat krijgen                                                                                                    |       |
| Litleg over de vaardigheden bingokaart                                                                                                    | 9     |
| Fris geen toets of examen, we vertrouwen on jullie eigen verantwoordelijkheid                                                                                                    | 5     |
| Et is geen toets of examen, we vertrouwen op june eigen verantwoordenjikheid. I leg uit dat er op dit kaartie staat wat ie moet kuppen véér 1 december. Bijvoorbeeld: Dit is om jou |       |
| te belgen bij ie voorbereiding. Jij boudt zelf de score bij. Net els een binge kaart. Misschien krijg ie ie                                                                         |       |
| hele kaart vel vandaga, misschien hele ie wat meer oofening nedig                                                                                                    |       |
| Tere kuurt voi vuhuuuy, misschien neb je wut meer bejening nouig.                                                                                                    |       |
| Tregen net einde van de dag komen we nierop terug.                                                                                                    |       |
| Siult at met praktische vragen:                                                                                                    |       |
| "Vooraat we gaan beginnen met de demo, zijn er nog praktische vragen die ook interessant zijn voor de                                                                               |       |
| rest van de groep? Loop anders zo even naar één van ons toe."                                                                                                    |       |

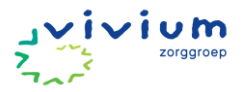

### 9:40 - 10:45 Demo

Doel: Deelnemers kunnen navigeren in PUUR en weten de belangrijkste onderdelen te vinden.

#### Materiaal:

- PPT presentatie
- Vaardigheden kaart.
- Per tafel: Laptop met inlog in PUUR.

#### Volg het script

De demo is in detail gescript en is meerdere malen getest en aangepast. Het is de beste uitleg tot nu toe. Door allemaal het script te volgen, bewaken we de kwaliteit van onze trainingen en zal de demo rond de 30 minuten duren.

#### Tips: Hoe geef ik een goede demo?

- Oefen het script van tevoren zodat je het uit je hoofd kent, of lees hem grotendeels voor. Jouw deelnemers zullen er geen last van hebben.
- Houd de demo interactief door tussendoor aan de groep vragen te stellen. Deze staan in het script.
- **Praat rustig** en neem de tijd. Houd pauzes tussen de zinnen en kijk de ruimte in of iedereen nog aandachtig en zonder fronzen je aankijkt.
- Beweeg je muis rustig zodat je toeschouwers je muis kunnen volgen.
- Voorkom herhalingen. Hiermee verlies je tijd. De herhaling zit in de presentatie zelf en de casussen.
- Vermijd het geven van voorbeelden, ook hier kun je veel tijd met verliezen. Gek genoeg leiden voorbeelden af. Voorbeelden gebruik je later om nuances uit te leggen, om de toepassing ervan te laten zien, maar NIET om iets uit te leggen.
- Vraag deelnemers hun vragen op te schrijven zodat je je demo in één keer kan geven en vragen achteraf komen. Voorbeeld antwoord op vragen over details die later aan bod komen:

"Goeie vraag, kun je hem bewaren tot bij de casus? Dan ga je daar namelijk dieper op in. En anders kom je alsnog naar me toe."

| Tekst                                                                                                    | PPT |
|----------------------------------------------------------------------------------------------------|-----|
| Leg uit dat je nu een demo gaat geven.                                                                             | 10  |
| Vraag of de deelnemers hun vragen willen opschrijven in hun werkboek, mogelijk worden ze tijdens de demo           |     |
| vanzelf behandeld.                                                                                                 |     |
| Laat de homepagina kort zien en vertel dat je nu gaat uitleggen hoe het werkt.                                     | 11  |
|                                                                                                    |     |
| Hieronder staat een letterlijk script bij elke PPT pagina.                                                         |     |
| Na inloggen kom je op deze <b>homepagina</b> . Hier heb je in één oogopslag overzicht van de bijzonderheden van de | 11  |
| bewoners van jouw groep.                                                                                           |     |
| De pagina bestaat uit twee delen. Links zie je <b>Wat er gebeurd is.</b> Daar vind je alle rapportages, metingen,  | 11  |
| evaluaties en adviezen.                                                                                            |     |
| Rechts zie je wat je vandaag niet mag vergeten; oftewel <b>Even denken aan</b> . Denk bijvoorbeeld aan Metingen    |     |
| die je nog moet doen, Zorgverlening en activiteiten.                                                               |     |
| Rapportages vanuit Ysis zijn op deze manier zichtbaar. Met een blauwe balk.                                        | 12  |
| Je ziet ook dat de rapportage van de familie een roze lijn heeft, en die van ons een groene lijn. Medische         | 12  |
| rapportages zullen blauw zijn.                                                                                     |     |
| Hier zie je wat je nog te doen hebt, wondzorg, het monitoren van eten en drinken. Via deze paarse balk             | 12  |
| hierboven ga je naar <b>Medimo.</b>                                                                                |     |
| Zie deze pagina als je <b>dashboard</b> , je <b>overzichtsscherm</b> .                                             |     |
| Hierboven zie je een menu waarmee je naar de teamafspraken kunt switchen                                           | 12  |
| Dit is de pagina met de <b>Teamafspraken</b>                                                                       | 13  |

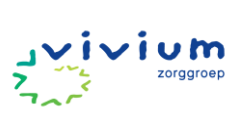

| Hierin zet je dingen die je met het team doet. Daar waar je de teamafspraken nu in een papieren agenda hebt,                                            |     |
|----------------------------------------------------------------------------------------------------|-----|
| kun je die nu hierin zetten.                                                                                                    |     |
| Uitzendkrachten en familie kan deze afspraken ook zien. Om meer inzicht te geven wat er komt reilen en zeilen                                           |     |
| bij de bewoner.                                                                                                    |     |
| Ik ga weer terug naar de homepagina. Want ik wil je nu een aantal verdiepende pagina's in PUUR. laten zien.                                             | 14  |
| Om naar die pagina's te gaan, klik ik hier linksboven om de uitleg van de vijf andere overzichtsschermen uit te                                         |     |
| kiappen.                                                                                                    | 45  |
| Er klapt nu een menu open. Het bovenste icoontje is dus de nomepagina. Daar bevinden we ons nu.                                                         | 15  |
| Klik je op net tweede icoontje van boven, net vergrootgias, aan kom je bij net persoonsbeeld van de bewoner.<br>Leter we even hijken hee det envit eiet | 15  |
| Laten we even kijken noe dat eruit ziet.                                                                                                    | 10  |
| Hier zie je net persoonsbeeld van my Janssen, met al naar voorkeuren en eigenschappen.                                                                  | 10  |
| Het is de bedoening dat jamme voor opname net persoonsbeeld van. Zij nebben immers vaak jaremange                                                       |     |
| wolkomstaasprok en naarmate we de bewoner beter leren kennen                                                                                            |     |
| Hierbouen is een menungging te zien. Klik is hier en <b>Dit is miin leven</b> den enent er een ngging met de                                            | 16  |
| levensloop van de client                                                                                                    | 10  |
| Hier zie ie een tijdlijn waar ie tekst en fete's kunt teeveegen                                                                                         | 17  |
| Rie de velgende naging zie is de narseenlijke gegevens van de client. Is kunt strake zelf daar even in                                                  | 17  |
| Bij de volgende pagina zie je de persoonlijke gegevens van de client. Je kunt straks zelj adar even in<br>graadvingen                                   | 10  |
| grussuumen.<br>Ik open weer het menu en dan gaan we naar het derde iceentie, die met de gaanda. Wie weet waar deze                                      | 10  |
| nk open weer net menu en dan gaan we naar net derde icoontje, die met de agenaa. wie weet waar deze                                                     | 19  |
| pugnia voor is:                                                                                                    | 20  |
| Juist, mer staan die ajspraken. In dit geval die van mw. Knaap.                                                                                         | 20  |
| De nereen like aferration berken is aan het rede nennetie. Dit zijn getiviteiten die niet met zera te maken                                             | 20  |
| bebben. Zaals de aferraken van loofnlozier of met familie                                                                                               | 20  |
| De zeraefenraken berken is den bleuwe archiefie. Deze agen dus over de zorg van de cliënt en bebben een                                                 | 20  |
| medische ganleiding vanuit de sociaal ggoog of de praktijkvernleegkundige                                                                               | 20  |
| Hoe maak je een <b>njeuwe afshraak</b> aan?                                                                                                    | 20  |
| Inderdaad, dat doe ie door hier on de roze knon + nieuwe afsnraak te klikken                                                                            | 20  |
| Dan kom je in een menu terecht en kies je voor nersoonlijke afspraak                                                                                    | 21  |
| Daar kun je die invullen aan de hand van hulnvragen. En je kunt kiezen of je die on even denken aan zet. Je                                             | 21  |
| agat daar vandaaa mee oefenen. Nu aa ik terua naar het overzicht                                                                                        |     |
| Tiid voor het volgende overzicht                                                                                                    | 23  |
| Dat is het medische onderdeel van het dossier en die vind ie hier hij de vierde icoon van hoven met het                                                 | 23  |
| koffertje erop.                                                                                                    | 2 ' |
| Zo ziet <b>Medisch</b> eruit. Hier vind je alle informatie over: Allergieën en de medische voorgeschiedenis.                                            | 25  |
| Op de pagina <b>Beleid</b> vind je of de bewoner wel of niet gereanimeerd wil worden en ander beleid rond de                                            | 26  |
| bewoner.                                                                                                    |     |
| Bij <b>Juridisch</b> zie je informatie over de wilsbekwaamheid en onvrijwillige zorg.                                                                   | 27  |
| Bij <b>Adviezen</b> zie je de adviezen van de behandelaren, in dit geval van de fysio.                                                                  | 28  |
| Dan het vijfde overzichtsscherm.                                                                                                    | 29  |
| Hoe gaat het is een overzicht van één bewoner.                                                                                                    | 30  |
| Het scherm heeft dezelfde tweedeling als die van de homepagina.                                                                                         |     |
| Links staat wat er al gebeurd is, met onder anderen de rapportages.                                                                                     |     |
| En rechts staat wat je nog moet doen zoals de zorgafspraken en de persoonlijke afspraken.                                                               |     |
| Vanuit deze pagina kun je ook de <b>spoedlijst</b> printen.                                                                                             | 30  |
| Al een aantal velden zijn ingevuld, kun je aanvullen en printen. Kijk daar straks even naar.                                                            | 31  |
| Dan nog iets anders, wat je mogelijk een hoop werk gaat besparen! Mocht je een week niet gewerkt hebben of                                              | 32  |
| flexwerker zijn, dan kun je per bewoner een weekrapportage opvragen met een simpele druk op de knop. Kijk                                               |     |
| dat doe je hier.                                                                                                    |     |
| PUUR. genereert dan automatisch een weekrapportage met een samenvatting een aandachtspunten. Handig                                                     | 33  |
| toch?                                                                                                    |     |

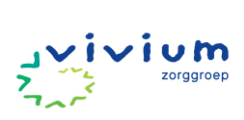

| Dan nog iets. Via de filters hierboven kun je gemakkelijk zoeken naar een specifieke rapportage                                                                     |          |
|----------------------------------------------------------------------------------------------------|----------|
| Je kunt zoeken op een woord, per datum, specialist of type rapportage                                                                                               |          |
| Dan als laatste, hoe wissel je van client? Wie weet dat te vinden?                                                                                                  |          |
| Heel goed, dat doe je door te klikken op de twee pijltjes hierboven.                                                                                                |          |
| Dan krijg je dit scherm te zien. Dit overzichtsscherm krijg je ook te zien na het inloggen als je nog geen client                                                   |          |
| hebt gekozen.                                                                                                    |          |
| Dan klik je op een andere client. Bijvoorbeeld dhr. Bekhuis.                                                                                                    |          |
| Nadat je de andere client hebt geselecteerd ga je naar de persoonlijke pagina van die bewoner, in ons geval                                                         | 39       |
| naar <b>Hoe gaat het</b> pagina van dhr. Bekhuis.                                                                                                    |          |
| Let op: Nog even ter herhaling. Deze pagina gaat dus over één bewoner. In dit geval dhr. Bekhuis.                                                                   |          |
| De homepagina, die vind je hierboven, geeft je een overzicht van alle bewoners van jouw groep. De schermen                                                          | 40       |
| lijken op elkaar, maar zijn dus verschillend.                                                                                                    |          |
| Als het goed is, heb je nu een overzicht van hoe PUUR. werkt.                                                                                                    | 41       |
| Voor je ligt een laptop en een inlogcode.                                                                                                    |          |
| Jullie krijgen nu 10 minuten de tijd om zelf even te gaan grasduinen in PUUR. Doe dit aan de hand van deze                                                          | 42       |
| zoekopdrachten. Deze staan ook op het vaardighedenlijstje die je aan het begin hebt ontvangen.                                                                      |          |
|                                                                                                    |          |
| LET OP: Je kunt pas verder met de training als ALLE deelnemers de onderdelen hebben gevonden. Laat ze                                                               |          |
| <mark>elkaar evt. helpen</mark>                                                                                                    |          |
| Nu jullie de weg kennen in PUUR. wil ik jullie nog een paar dingen laten zien.                                                                                      | 43       |
| Nog even over Puur voor jou                                                                                                    | 44       |
| • Familie ziet precies hetzelfde als wij. Zij zien alleen niet de Adviezen pagina bij Medisch                                                                       |          |
| • De familie kan alle rapportages lezen, geen verborgen rapportages meer.                                                                                           |          |
| • De eerste contactpersoon heeft lees en schrijfrechten. 2 anderen kunnen gemachtigd worden om ook te                                                               |          |
| lezen.                                                                                                    |          |
| • Ze kunnen zelf GEEN zorgafspraken maken, wel persoonlijke afspraken over zorginhoud.                                                                              |          |
| <ul> <li>We bliven bellen met elkaar, bet is niet onze nieuwe communicatietool</li> </ul>                                                                           |          |
| <ul> <li>In sentember heeft de familie een informatiebijeenkomst gehad in het gebruik van PUUR. On vivium nl</li> </ul>                                             |          |
| • In september neejt de junnie een injornatiebijeenkomst genaa in net gebruik van FOON. Op viviam.m<br>staat alle informatie voor cliënten en hun familie te vinden |          |
| Dan rannorteren in PIIIIR hoe gagt dat?                                                                                                    | 45       |
| Den rapporteren in Foon. Not gaat aat:<br>De gemakkelijkste manier van rannorteren is vanuit de homengaing vig de hovenste witte halk                               | 46       |
| Hier vind ie de VRIIE rannortage (zonder methode) en SOEP. We proberen de vrije rannortages zoveel                                                                  | 40       |
| modelijk te vermijden                                                                                                    | 77       |
| le vult deze in aan de hand van de hulnvragen                                                                                                    | 48       |
| je van deze in dan de nand van de nappragen.<br>Je kunt ie rannortages ook inspreken. Dat is even wennen, maar levert ie straks tiidwinst. Het werkt NIET als       | 40       |
| een voicebericht zoals hij Whatsann, het maakt van jouw onnamen direct tekst zoals hij Gooale zoekhalk. Ik                                                          | 40       |
| laat het je straks even zien                                                                                                    |          |
| On deze manier rannorteer ie ook de <b>ongenlande zorg</b> . Wat eerst de MIC melding heette, heet in PLILIR MVA                                                    | 48       |
| Melding Verbeter Actie. Gebruik altiid @incident in je rannortage zodat hij makkelijker vindhaar is in Vsis                                                         |          |
| Even voor de Helpende: <b>Geplande zora</b> rannorteren we vanuit de zoraafsnraak. Dit is aemakkeliik te vinden via                                                 | 49       |
| de vierkanties hij <b>Even denken aan</b>                                                                                                    |          |
| Hier kun je dan een metina toevoeaen                                                                                                    |          |
| en een rapportage inspreken.                                                                                                    | 51       |
|                                                                                                    | <u>.</u> |

7

# 11:00 - 12:00 Casus

#### Doel:

- Gegevens uit het dossier kunnen vinden: persoonsbeeld, afspraken, medisch.
- Woonondersteuner: Persoonlijke afspraak maken
- Helpende (+) Rapportage met een MVA, Zorgafspraak maken en op rapporteren.

### Materiaal:

Per tafel:

- Laptop met inlog gegevens.
- Opdrachtenboek met één van de twee casussen.
- Casus Inhuizing: Een groot papier met daarop: Hoe goed ken jij je bewoner? en een stapel kaartjes met de vragen naar boven.

### Tips: hoe begeleid ik de deelnemers?

- Loop actief langs de groepjes en vraag waar ze mee bezig zijn.
- Zorg dat deelnemers de casussen ook écht invullen. Niet alleen klikken en weer verder.
- Let erop dat **alle deelnemers hebben geoefend** in PUUR. Niet alleen eentje (en de rest leest voor of kijkt mee).
- Als ze iets niet kunnen vinden in PUUR. **neem NOOIT de muis over**, maar houd de regie bij je deelnemer. Leg ze in plaats daarvan uit wat ze het kunnen vinden. Begin met een algemene tip *"misschien staat het ergens in het personeelsbeeld?"* en maak het steeds concreter *"Klik bij persoonsbeeld op Interesses, dan vind je je antwoord bij de tweede alinea"*.
- Dit is het moment om **in te gaan op specifieke vragen**. Beantwoord vragen die binnen je casus vallen en vermijd vragen over andere casussen (tenzij ze daar zijn geweest en iets nog steeds niet onduidelijk is)

| Instructie                                                                                                    | PPT |
|----------------------------------------------------------------------------------------------------|-----|
| Geef uitleg wat ze bij deze casus gaan doen. Bijvoorbeeld:                                                                                                    | 53  |
| Voor jullie op tafel ligt een opdrachtenboek. Hierin leer je stap voor stap hoe je samenwerkt in PUUR. met de<br>familie van de nieuwe bewoner.                                                                             |     |
| Je zult straks merken dat de casus niet helemaal precies gaat zoals in de praktijk. Dat hebben we gedaan<br>zodat jullie in een zo kort mogelijke tijd zoveel mogelijk leren over PUUR. Wij lopen rond om jullie te helpen. |     |
| Let op: NIET schrijven op de casus maar in je notitieboekje. En laat de casussen op de tafels liggen.                                                                                                    |     |
| Straks heb je ook dit vel papier nodig en deze stapel kaartjes. Liggen ze met de vragen naar boven?<br>Lees de uitleg goed en neem je tijd om alles goed uit te zoeken. Je hebt in totgal 45 minuten de tijd                |     |
| Benadruk het oefenen met spraakrannortage. Herhaal dat het in het hegin even wennen is maar dat het                                                                                                    | 54  |
| hun uiteindelijk tijd zal besparen                                                                                                    | 54  |
| Afsluiting casus                                                                                                    | 55  |
| Na 45 minuten neem je de groep weer samen en bespreek je de casus.                                                                                                    |     |
| • Begin met een hele open vraag om iedereen de kans te geven verhaal te doen. Bijvoorbeeld: <i>Hoe is het gegaan?</i>                                                                                                    |     |
| • Vraag naar de score op de test: "Hoe goed ken jij je bewoner?". (Vingers omhoog: wie had er eentje goed, wie had er twee goed, ect)                                                                                       |     |
| • Doorloop samen de onderwerpen uit de bingo kaart (evt. a.d.h.v. de PPT). Wat vind je het Persoonsbeeld                                                                                                    |     |

werken? Hoe ging het rapporteren? Bij wie is het gelukt om een meting toe te voegen?

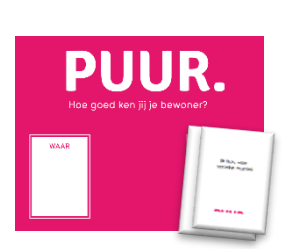

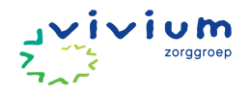

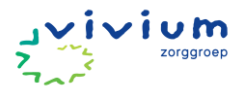

# 12:00 – 12:15 Afsluiting

**Doel:** Deelnemers voelen zich welkom en hebben een beeld van de dag. **Materiaal:** PPT slide, ondersteuningskaartjes

| Instructie                                                                                                | РРТ |
|----------------------------------------------------------------------------------------------------|-----|
| Leg uit dat straks de echte dossiers worden overgezet en gereed zijn in december.                         |     |
| Vertel dat ze kunnen oefenen in PUUR. met de inlog vivium1 en vivium2                                     |     |
| Vraag aan de groep:                                                                                       | 58  |
| Wie denkt hulp nodig te hebben na dit scholingsevent (handen omhoog).                                     |     |
| Dat hadden we ook wel verwacht.                                                                           |     |
| Daarom zijn alle superuser bij livegang vrij geroosterd om jullie op weg te helpen.                       |     |
| Daarnaast kun je vanaf vandaag altijd bij ze terecht voor vragen.                                         |     |
|                                                                                                    |     |
| Deel ondersteuningskaarten uit en zeg:                                                                    |     |
| Hierop staat waar je terecht kunt bij welke vraag.                                                        |     |
| Afsluiter                                                                                                 | 59  |
| Geef de deelnemers 30 seconden om het woord te bedenken en daarna ga je het rijtje af en vraag je         |     |
| iedereen hoe de training was, zodat iedereen dit woord zegt.                                              |     |
|                                                                                                    |     |
| Als je nou thuis komt of de volgende dag op je werk en je partner of je collega vraagt je hoe de training |     |
| was, wat zeg je dan?                                                                                      |     |
| Sluit af met de vraag om feedback door met hun telefoon deze code te scannen. Duurt 1 minuut              | 60  |